## BAŞVURU SİSTEMİ AKIŞI

Başvuru yapacak adayların <u>https://basvuru.marmara.edu.tr/</u> adresinden giriş yapması gerekmektedir.

|   |                                                                                                    | Destek | Marmara | English |
|---|----------------------------------------------------------------------------------------------------|--------|---------|---------|
|   | Marmara<br>Üniversitesi<br>Köklü Geçmiş, Guçlü Gelecek                                                                                                  |        |         |         |
|   | Başvuru Sistemi Nedir?<br>Başvuru Tarihleri<br>Giriş 🕤<br>Hesabı olmayan öğrencilerin Yeni Hesap'a tıklayarak yeni hesa<br>oluşturmaları gerekmektedir. | P      | ł       |         |
| 7 | Aktif Başvuru Tarihleri<br>7 Lisansüstü Başvurusu (2019-2020 / Bahar - Tezli YL / Doktora) - (Başvuru)<br>07-01-2020 10:00 - 17-01-2020 16:00           |        |         |         |
|   | 7 Lisansüstü Başvurusu (2019-2020 / Bahar - Tezsiz YL) - (Başvuru)<br>Ocak 07-01-2020 10:00 - 17-01-2020 16:00                                          |        |         |         |
|   | 7   Lisansüstü Başvurusu (2019-2020 / Bahar - Uzaktan Eğitim YL) - (Başvuru)<br>Ocak 07-01-2020 10:00 - 17-01-2020 16:00                                |        |         |         |
|   |                                                                                                    |        |         |         |

## Açılan sayfada;

Daha önce başvuru sisteminde kayıtlı olmayan adayların **"Yeni Hesap"** butonuna tıklayarak hesap oluşturmaları gerekmektedir.

| Marma<br>Ünivers | ra<br>sitesi<br>Guçlu Gelecek                          | uru Sistemi                                                                                                    |
|------------------|--------------------------------------------------------|----------------------------------------------------------------------------------------------------|
|                  | Başvuru Sistemi Nedir?<br>Başvuru Tarihleri<br>Giriş 🕤 | Nasıl Giriş Yapabilirim?<br>Hesabı olmayan öğrencilerin Yeni Hesap'a tıklayarak yeni hesap<br>oluşturmaları gerekmektedir. |
|                  | TC Kimlik No<br>Şifre<br>Yeni Hesap                    | Giriş<br>Mullanıo Adı J Şifremi<br>Unutlum                                                                                 |

"Yeni Hesap" butonuna basarak ilk defa kayıt oluşturacak adaylarımız, aşağıdaki bilgileri eksiksiz doldurarak devam edeceklerdir. SMS bilgilendirmesi almak isteyen adaylar ilgili alanı işaretlemek zorundadır.

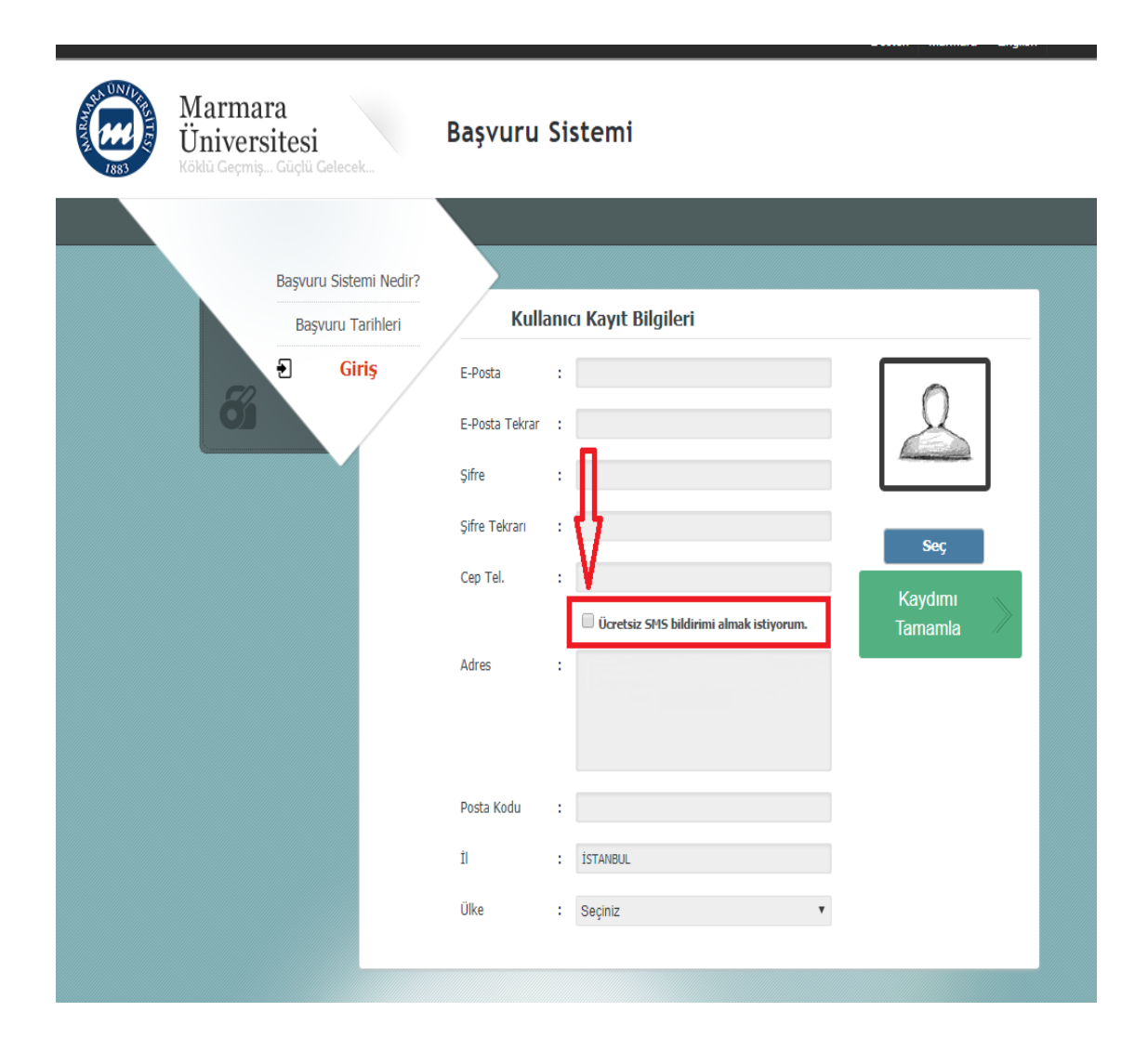

Başvurusunu Yabancı Uyruklu statüsünde yapacak olan adaylar aşağıdaki gibi <u>**T.C.**</u> <u>**Kimlik veya Yabancı Kimlik Numaram Yok**</u> kutucuğunu işaretleyerek Pasaport numaraları ile devam edeceklerdir.

| Marmar<br>Üniversi<br>Köklü Geçmiş | a<br>itesi<br>Güçlü Gelecek                 | Başvuru                             | Sistemi                                     |                               |       |  |
|------------------------------------|---------------------------------------------|-------------------------------------|---------------------------------------------|-------------------------------|-------|--|
| 51                                 | Başvuru Sistemi Nedir?<br>Başvuru Tarihleri | Kull                                | anıcı Kayıt Bi<br>aya Yabancı Kimlik İ<br>: | <b>Igileri</b><br>Numaram yok |       |  |
|                                    |                                             | Einsiyet<br>Baba Adı<br>Ad<br>Soyad | : Seçiniz                                   |                               |       |  |
|                                    |                                             | Uyruk<br>Doğum Tarihi               | : Seçiniz<br>:                              | reCAPTCHA<br>Gizlilik-Sertlar | lleri |  |

Kullanıcı Kayıt Bilgileri tamamlandıktan ve başvuru sistemine giriş sağlandıktan sonra karşınıza gelen ekranda **"Açık Başvurular"** kısmında Üniversitemizde açık bulunan tüm başvurular görüntülenebilir. Lisansüstü Tezli/Tezsiz vb. seçiminizi yaptıktan sonra **"Başvur"** butonuna tıklayarak başvuru sürecinizi başlatmış olacaksınız.

|                  | De                                                                                                    | stek    | Marmara | English |
|------------------|----------------------------------------------------------------------------------------------------|---------|---------|---------|
| Ma<br>ÜI<br>Kold | armara<br>niversitesi<br>tü Geçmiş Güçlü Gelecek                                                                                                    |         |         |         |
|                  |                                                                                                    |         |         |         |
|                  |                                                                                                    |         |         |         |
|                  | Anasayfa                                                                                                    |         |         |         |
|                  | Profil Güncelle                                                                                                    |         |         |         |
|                  | Çıkış                                                                                                    |         |         | - 11    |
|                  |                                                                                                    |         |         | -8      |
|                  |                                                                                                    |         |         |         |
|                  |                                                                                                    |         |         |         |
|                  | Açık Başvurular                                                                                                    |         |         |         |
| Açık Başvurular  |                                                                                                    |         |         |         |
| Başvurularım     | Lisansüstü Başvurusu (2021-2022 / Güz - Tezli YL / Doktora / SY)                                                                                                    |         |         |         |
|                  | Program Bilgileri                                                                                                    |         |         |         |
|                  | Adayların, başvuracakları alanlarda veya yakın alanlarda Lisans/Yüksek Lisans derecelerini almış olmal                                                                                                    | arı öne | arilir. |         |
|                  | Lisans veya Yüksek Lisans derecesini başvurdukları Yüksek Lisans veya Doktora/Sanatta Yeterlik<br>programlarından farklı alanda almış olan adavlar. Anabilim Dalı və Eretitü Yönətim Kuruluyun balirleve  | oži     |         |         |
|                  | Bilimsel Hazirlik Programina kablirlar.                                                                                                    | .eyi    |         |         |
|                  |                                                                                                    | Başı    | vur     |         |
|                  | <ul> <li>Merkezi Yerleştirme (Ek Madde-1) (2021-2022 / Güz)</li> </ul>                                                                                                    |         |         |         |
|                  | <ul> <li>Kurumlar Arası Yatay Geçiş (2021-2022 / Güz - Yurt Dışı)</li> </ul>                                                                                                    |         |         |         |
|                  | <ul> <li>Kurumlar Arası Yatay Geçiş (2021-2022 / Güz - Yurt içi)</li> </ul>                                                                                                    |         |         |         |
|                  | <ul> <li>Merkezi Yerleştirme (Ek Madde-1) (2021-2022 / Güz)</li> <li>Kurumlar Arası Yatay Geçiş (2021-2022 / Güz - Yurt Dışı)</li> <li>Kurumlar Arası Yatay Geçiş (2021-2022 / Güz - Yurt içi)</li> </ul> | Başı    | /ur     |         |

## Başvuru Adımları aşağıda ayrıntılı şekilde gösterilmiştir.

1. İlk olarak Açıklama adımını mutlaka okuduktan sonra ilerleyiniz.

|                                              | Destek Marmara English                                                                                                    |  |  |  |  |  |  |
|----------------------------------------------|----------------------------------------------------------------------------------------------------|--|--|--|--|--|--|
| Marmara<br>Üniversites<br>Köklü Geçmiş Güçli | a Gelecek Başvuru Sistemi                                                                                                    |  |  |  |  |  |  |
| F                                            | Anasayfa<br>Profil Güncelle<br>Çıkış                                                                                                    |  |  |  |  |  |  |
| 57%                                          |                                                                                                    |  |  |  |  |  |  |
| Başvuru Adımları                             | Lisansüstü Başvurusu                                                                                                    |  |  |  |  |  |  |
| 1) Açıklama 🗸                                | Adayların, başvuracakları alanlarda veya yakın alanlarda Lisans/Yüksek Lisans derecelerini almış olmaları önerilir.Lisans veya                                                                                                    |  |  |  |  |  |  |
| 2) Eğitim Bilgisi 🛛 🗸                        | Yüksek Lisans derecesini başvurdukları Yüksek Lisans veya Doktora/Sanatta Yeterlik programlarından farklı alanda almış olan<br>adaylar Anabilim Dalı ve Enstitü Yönetim Kurulunun belirleyeceği Bilimsel Hazırlık Programına katılırlar.                                            |  |  |  |  |  |  |
| 3) Sınav Bilgisi 🛛 🗸                         | Bir aday Tezsiz YL igin en fazla iki programa, Tezli YL, Doktora/Sanatta Yeterlik igin bir program başvurusu yapabilir. Ancak tezsiz                                                                                                    |  |  |  |  |  |  |
| 4) Yabancı Dil Sınavı 🛛 🗸                    | yüksek lisans programları hariç, aynı anda birden fazla lisansüstü programa kayıt yaptırılamaz ve devam edilemez.                                                                                                    |  |  |  |  |  |  |
| 5) Tercih                                    | Turkçe ve yabancı dilde eğitim yapılan tezli yüksek lisans programları için YOK/OSYM'ce kabul edilen merkezi yabancı dil<br>sınavlarının birinden veya eşdeğerliği kabul edilen uluslararası yabancı dil sınavlarının birinden Senatoca onaylanan puanın alınmış<br>olması gerekir. |  |  |  |  |  |  |
| 6) Belge Yükleme 🛛 🛣                         | Belgeler ilgili Enstitü tarafından kontrol edilip onaylanacaktır. Eksik ve hatalı belge ile yapılan başvurular değerlendirmeye                                                                                                    |  |  |  |  |  |  |
| 7) Tercih-Özet 🛛 🛛 🛣                         | alınmayacaktır.                                                                                                    |  |  |  |  |  |  |
|                                              | Mulakat terleri ve tarimleri başvurusu onaylanan adayların sınav giriş belgelerinde ve ensutulerin web sayfalarında ilan edilecektir.<br>Adavların ildili Anabilim/Anasanat Dalı tarafından ilan edilen tim sınav ve mülakatlara katılmaları garakmelitetir                         |  |  |  |  |  |  |
|                                              | Kesin kayıt tarihlerinde mezuniyet belgelerinin ibraz edilmesi gerekmektedir.                                                                                                    |  |  |  |  |  |  |

 Adımda karşınıza çıkan "Eğitim Bilgisi" adımında bilgilerinizi "Üniversite Bilgilerimi YÖKSİS Üzerinden Yükle" butonuna tıklayarak getirebilirsiniz. Gelen bilgilerin doğruluğunu teyit edip "Ekle" butonuna basmanız gerekiyor.

Yurtdışında eğitim gören adaylarımız tercihlerde kullanmak istediği eğitim bilgisini **'YÖKSİS'te kaydı olmayan eğitim bilgilerini gir'** butonunu tıklayıp manuel olarak ekleyebilirler.

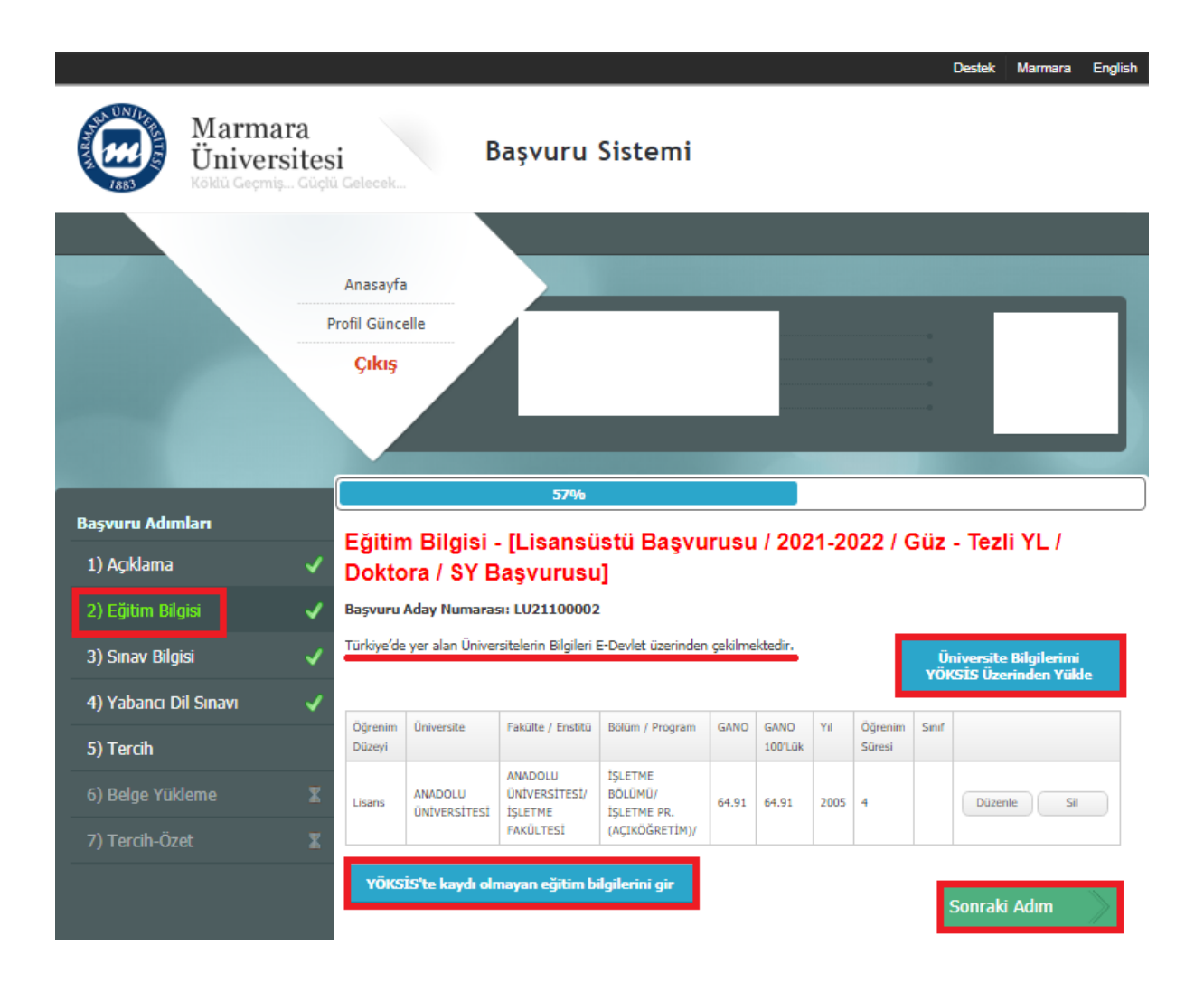

- 3. Adım olarak **"Sınav Bilgisi"** sekmesinde ALES veya YÖK tarafından eşdeğerliği kabul eden sınav bilgileri eklenmelidir.
  - Tıpta uzmanlık/diş hekimliğinde uzmanlık/veteriner hekimliğinde uzmanlık/eczacılıkta uzmanlık mezunları 'Uzmanlık Mezunuyum' alanını işaretleyerek uzmanlık belgelerini yüklemelidir.

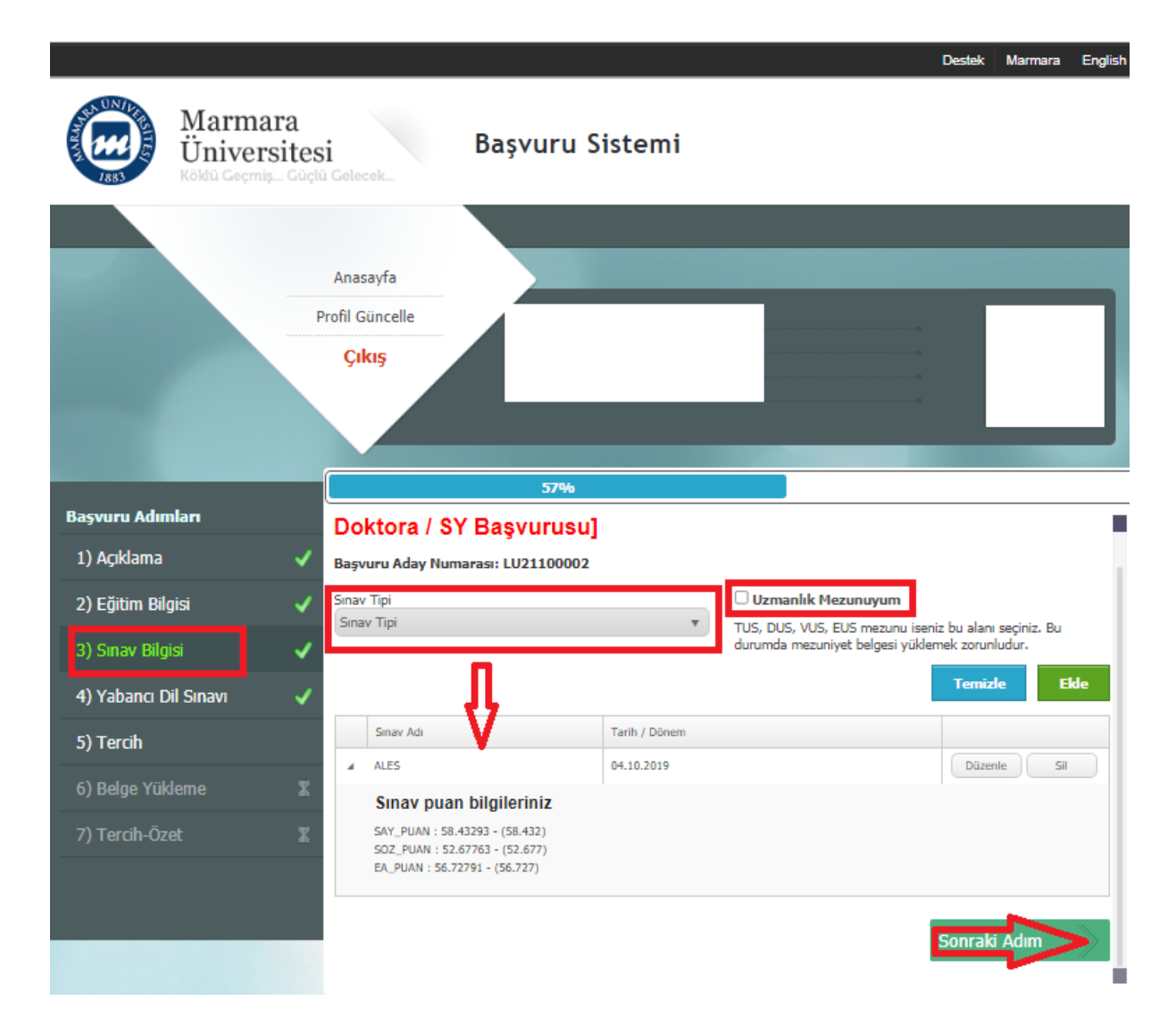

• Doktora/sanatta yeterlik mezunları **'Doktora mezuniyetim var'** butonunu tıklayarak Üniversitemiz tarafından belirlenen puanı kullanabilirler.

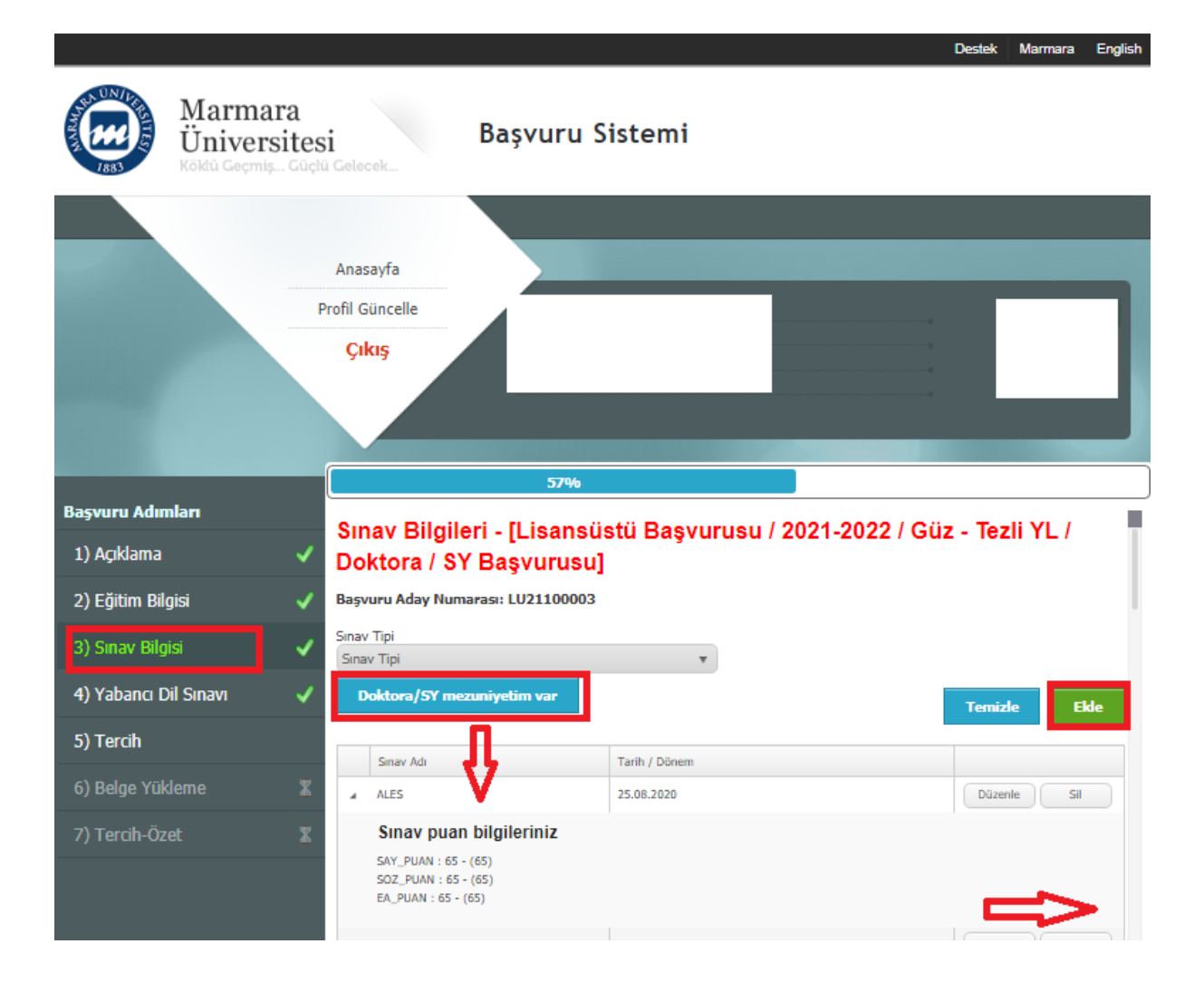

4. Adımda **"Yabancı Dil Sınavı"** sekmesindeki sınav bilgilerinizi ekleyip devam edebilirsiniz.

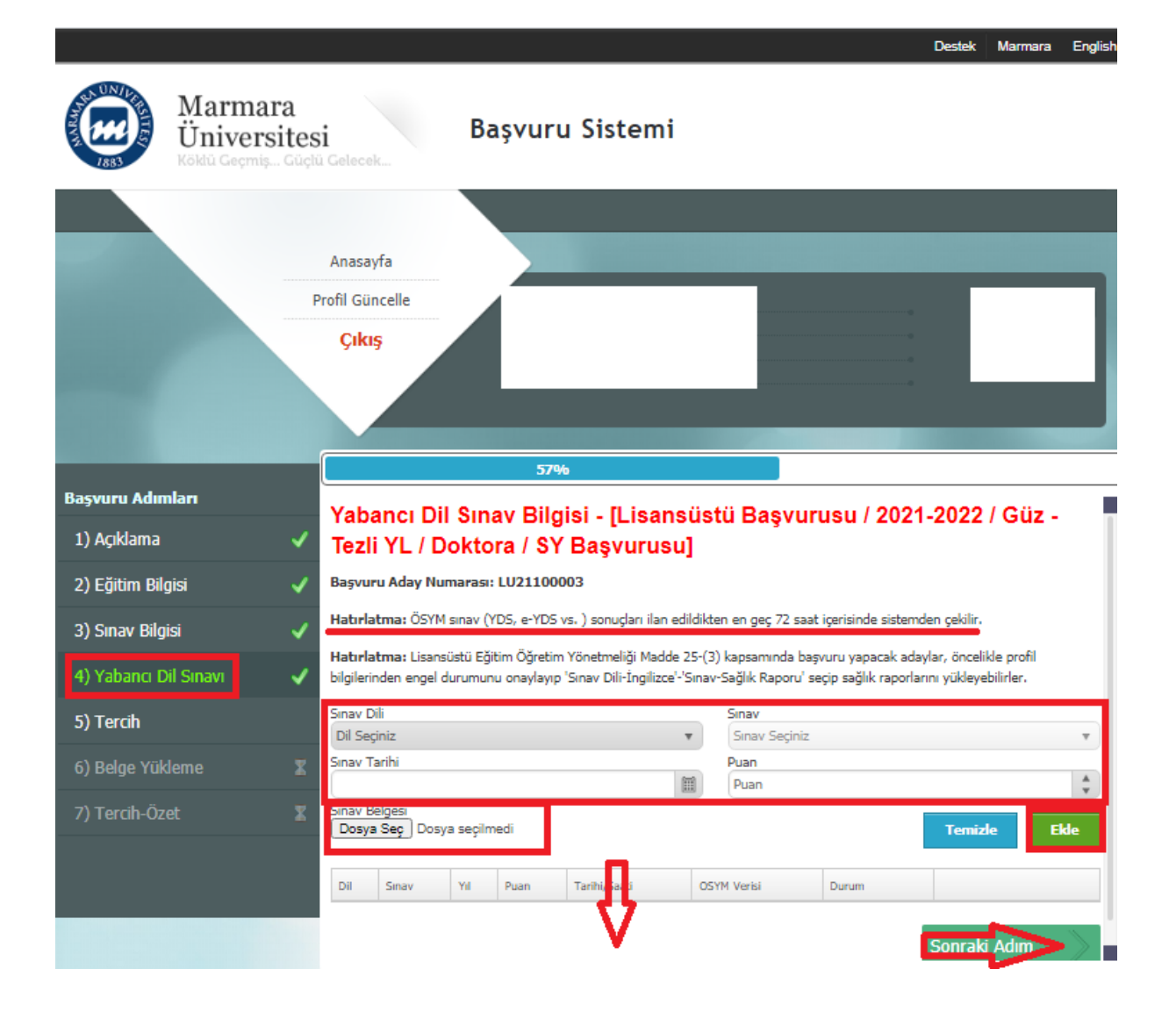

 Lisansüstü Eğitim Öğretim Yönetmeliği Madde 25- (3) kapsamında yabancı dilden muaf olacak adaylar aşağıdaki gibi 'Sınav Dili-İngilizce'-'Sınav-Sağlık Raporu' seçerek sağlık raporlarını yüklemeliler.

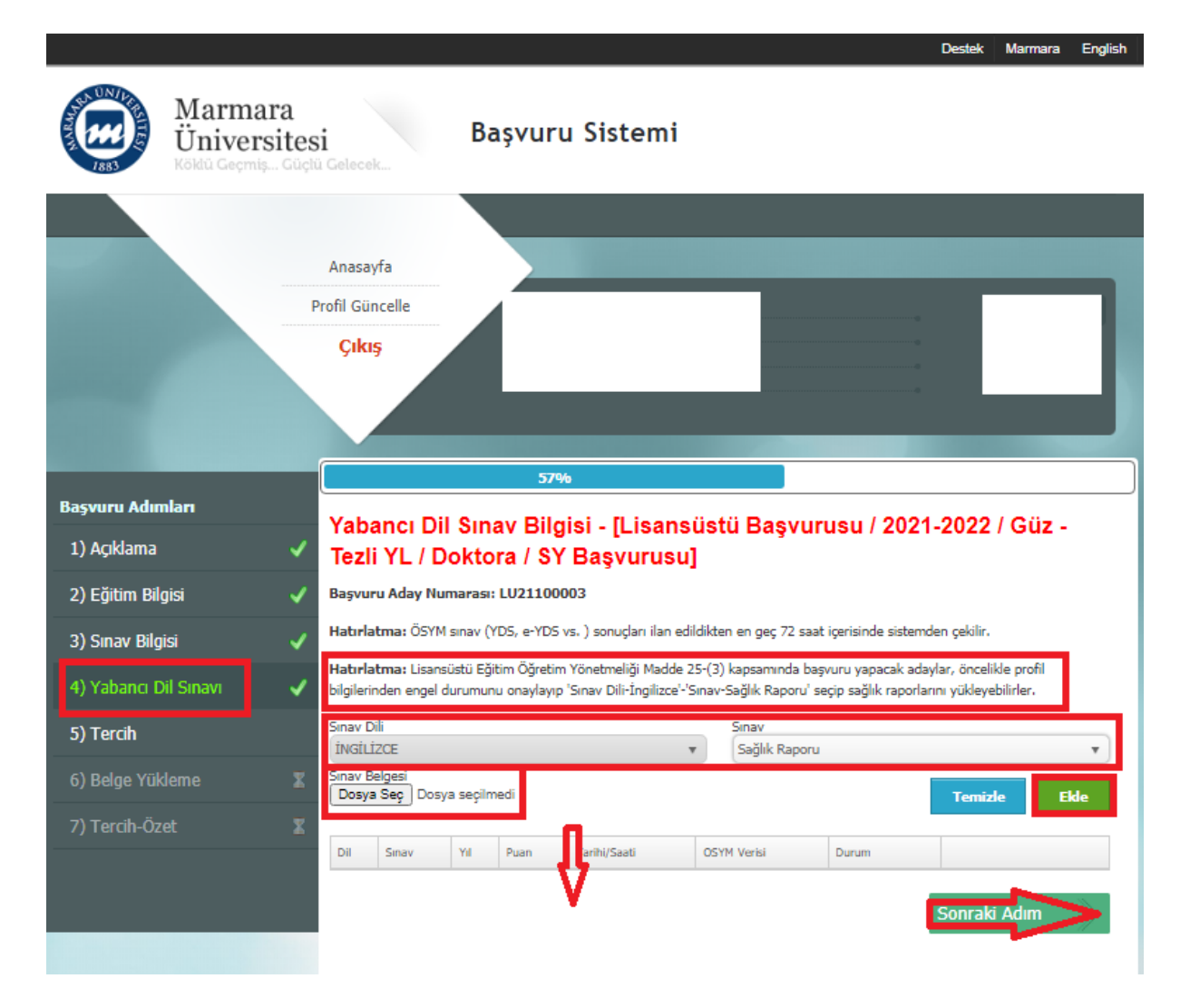

 Adımda "Tercih" sekmesinde tercihinizi önce <u>Üst Birim Adı</u> sonra sırası ile <u>Birim Adı, Alt Birim, Bölüm/Program</u> seçeneklerinden seçiminizi yaptıktan sonra kullanmak istediğiniz GANO bilgisini seçip "Ekle" butonunu seçerek devam edebilirsiniz.

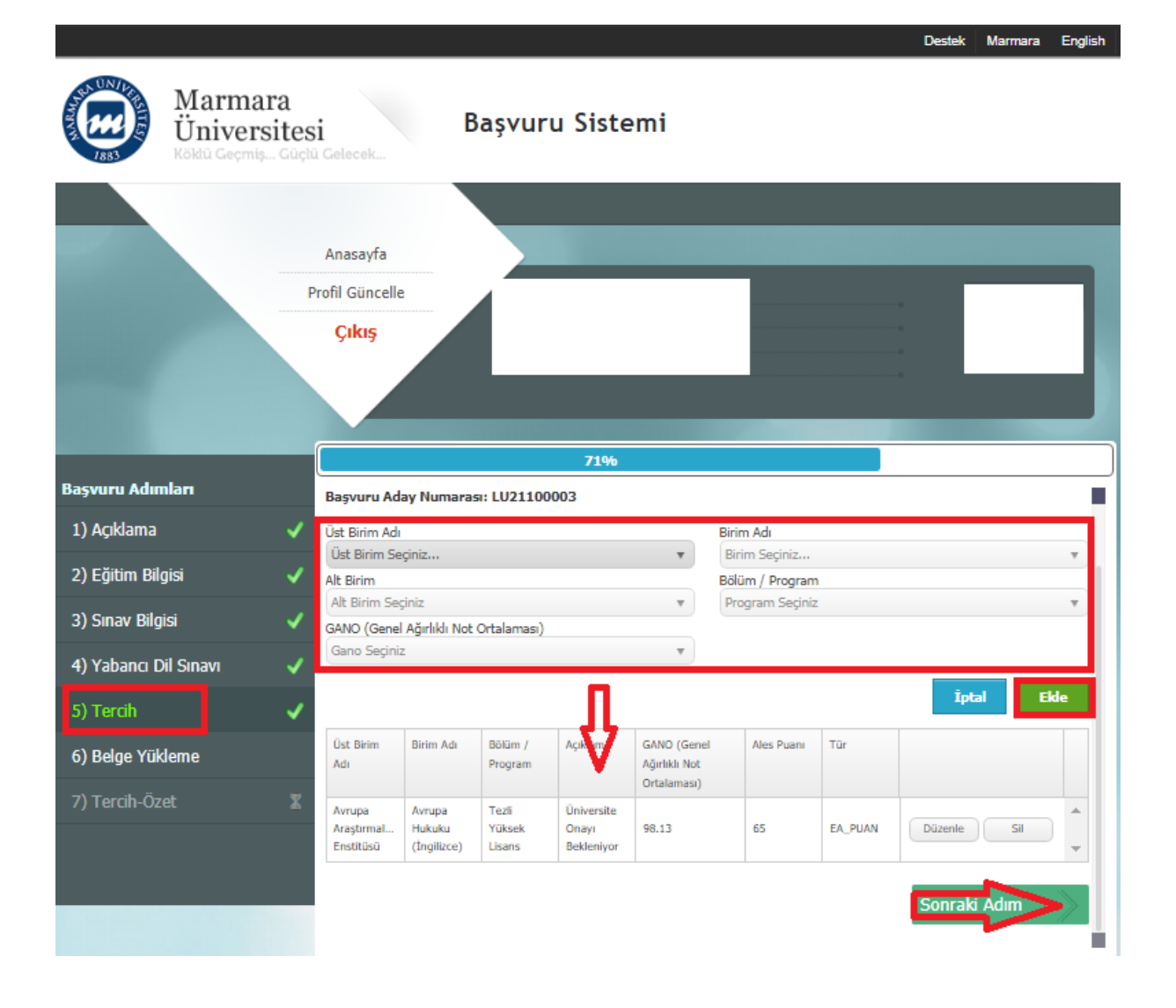

- 6. Adımda "Belge Yükleme" kısmında istenilen ve zorunlu olan tüm belgelerinizi "Yükle" kısmından yüklüyoruz. Dosya Boyutunuz büyük ise çeşitli programlar ile küçültebilirsiniz. Örneğin <u>https://smallpdf.com/tr/compress-pdf</u> adresinden dosya küçültmek için yardım alabilirsiniz.
  - Bu alandaki diğer belgeler enstitü ve program bazında değişiklik göstermektedir. İlgili enstitülerin web sayfalarını incelemenizi öneririz.

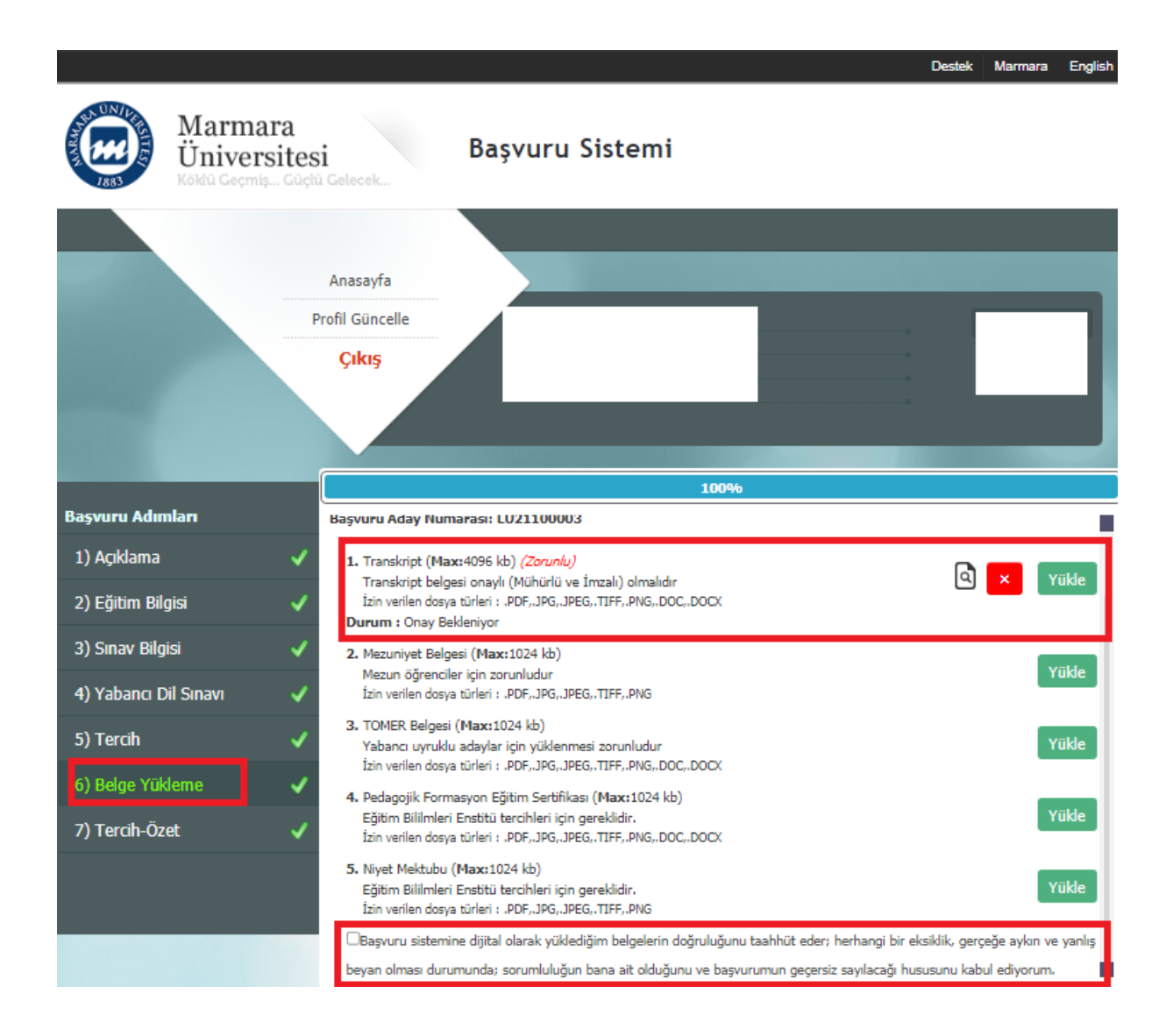

• Bu alandaki taahhüt alanını seçmeden başvurunuzu tamamlayamazsınız.

7. Adımda tüm işlemlerinizi tamamladıktan sonra **"Tercih Özet"** kısmı karşınıza çıkacaktır. Başvurunuzun durumunu buradan kontrol edebilirsiniz.

|                                             |                                                                                                    | Destek     | Marmara                          | English |  |  |
|---------------------------------------------|----------------------------------------------------------------------------------------------------|------------|----------------------------------|---------|--|--|
| Marmara<br>Üniversites<br>Koldū Geemis Güel | i<br>A Gelecek<br>Başvuru Sistemi                                                                             |            |                                  |         |  |  |
|                                             | Anasayfa<br>Profil Güncelle<br>Çıkış                                                                          | •          |                                  |         |  |  |
|                                             | 100%                                                                                                    |            |                                  |         |  |  |
| Başvuru Adımları                            | yapılmayacaktır. Tercihlerinizin onay durumunu bu sayfadan takip edebilirsiniz.                               | -          |                                  |         |  |  |
| 1) Açıklama 🛛 🗸                             | Tercihleriniz:                                                                                                |            |                                  | _       |  |  |
| 2) Eğitim Bilgisi 🛛 🗸                       | Úst Birim Adı V Birim Adı V Bölüm / V Açıklama V Hesaplamı<br>Program Katılacak                               | aya ~ H    | lesaplamaya 🗠<br>Gatilacak       |         |  |  |
| 3) Sınav Bilgisi 🛛 🗸                        | GAND 100                                                                                                    | Lük A      | LES Puan<br>Türü                 | 1       |  |  |
| 4) Yabancı Dil Sınavı 🛛 🗸                   | Avrupa Araştırmaları Avrupa Hukuku Tezli Yüksek Lisans Üniversite Orayı 3.92 / 98.11                          | EA<br>3 (B | _PUAN / 65 -<br>ölümün İstediği: | *       |  |  |
| 5) Tercih 🗸 🗸                               | Ensuradu (Ingiazce) Bekieniyor                                                                                | Eş         | it Ağırlık)                      | -       |  |  |
| 6) Belge Yükleme 🛛 🗸                        | Yabancı dil şınav bilgileriniz:           İNGİLİZCE :         TOEFL IBT / Yıl : 2021 / Puan : 80 OnayBekliyor |            |                                  |         |  |  |
| 7) Tercih-Özet 🗸 🗸                          |                                                                                                    |            |                                  |         |  |  |
|                                             | Belge Adı Durum                                                                                               |            |                                  |         |  |  |
|                                             | Transkript Onay Bekleniyor                                                                                    |            |                                  |         |  |  |
|                                             | YÜKLEDIĞİNİZ BELGELER EN KISA SÜREDE KONTROL EDİLEREK ONAYLANACAKTIR. ONAYLANDIKTAN SONRA                     |            |                                  |         |  |  |
|                                             | "LISANSUSTU SINAV GİRİŞ BELGESİ"Nİ ALABİLİRSİNİZ.                                                             |            |                                  | - 4     |  |  |

- Başvuru süreciniz tamamlandıktan sonra ilgili enstitü tarafından başvurunuzun değerlendirmesi yapılacaktır. Herhangi bir eksik belge vb. durum yok ise değerlendirmeniz yapılır ve başvuru durumunuz "Üniversite Tarafından Onaylandı" olarak güncellenir. Başvurunuz onaylandıktan sonra eğitim bilgilerinizde ve tercihlerinizde değişiklik yapamazsınız.
- Başvurunuz onaylandığında 'Sınav Giriş Belgesi' çıktısını alıp mesleki bilgi değerlendirme sınavı ve mülakata katılım sağlayabilirsiniz.

Kayıt hakkı kazanan adayların kayıt işlemlerini yerleştirme sonuç ekranında yer alan
 "Yerleştirme Sonuç Belgesi" ile birlikte belirtilen kayıt tarihlerinde ilgili enstitüde yaptırmaları gerekmektedir.